بخـش يشتيبانى

# כוייע יוע אוס

### راهنمای تنظیمهای فایروال و امنیت اینترنت

### Firewall & Internet Security

http://datak.ir

## راهنمای تنظیمهای فایروال و امنیت اینترنت Firewall & Internet Security

١

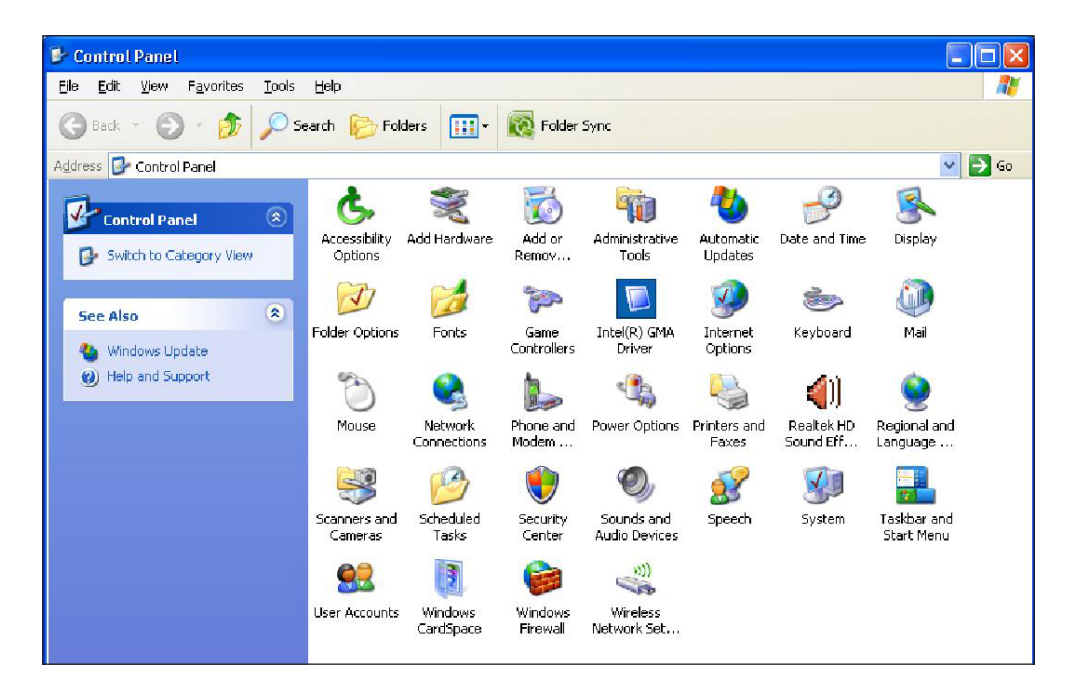

برای تنظیم Firewall در سیستم عامل ویندوز XP از مسیر زیر، بخش تنظیمهای آنرا فراخوانی کند: Start Menu > Control Panel > Windows Firewall

| Winda             | ows Firewall                                                                                                    |
|-------------------|----------------------------------------------------------------------------------------------------|
| General           | Exceptions Advanced                                                                                                    |
| Ø                 | Windows Firewall is helping to protect your PC                                                                                                    |
| Windov<br>from ga | vs Firewall helps protect your computer by preventing unauthorized users<br>ining access to your computer through the Internet or a network.                                                                           |
| ١                 | O On (recommended)                                                                                                    |
| Ŭ                 | This setting blocks all outside sources from connecting to this<br>computer, with the exception of those selected on the Exceptions tab.                                                                               |
|                   | Don't allow exceptions                                                                                                    |
|                   | Select this when you connect to public networks in less secure<br>locations, such as airports. You will not be notified when Windows<br>Firewall blocks programs. Selections on the Exceptions tab will be<br>ignored. |
| 8                 | Off (not recommended)                                                                                                    |
| Ŭ                 | Avoid using this setting. Turning off Windows Firewall may make this<br>computer more vulnerable to viruses and intruders.                                                                                             |
|                   |                                                                                                    |
| <u>What e</u>     | se should I know about Windows Firewall?                                                                                                    |
|                   | DK Cancel                                                                                                    |

سپس پنجرهای همانند شکل بالا دیده خواهد شد. برای از کارانداختن Firewall بایستی گزینه Off را انتخاب کنید.

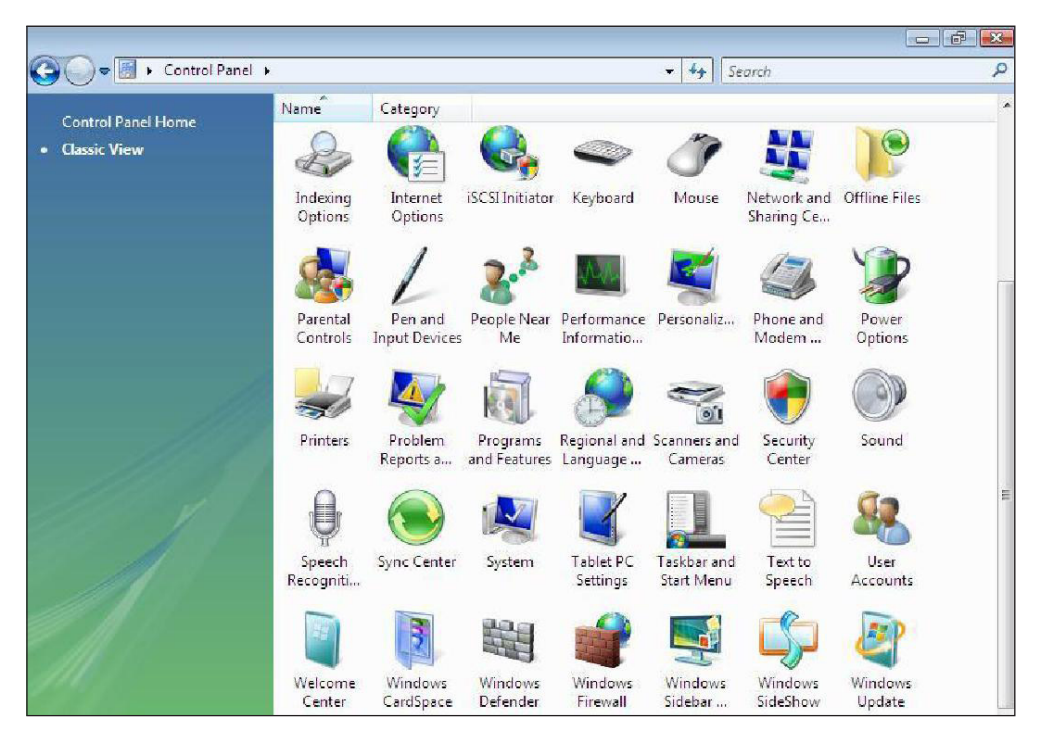

سيستم عامل ويندوز Vista

برای تنظیم Firewall در سیستم عامل ویندوز Vista از مسیر زیر، بخش تنظیمهای آنرا فراخوانی کنید: Start Menu > Control Panel > Windows firewall

#### כויצבינאס

| ₩indows Firewall                                                                                              |                                                                                                    |                 |  |
|----------------------------------------------------------------------------------------------------|----------------------------------------------------------------------------------------------------|-----------------|--|
| <ul> <li>Turn Windows Firewall on or<br/>off</li> <li>Allow a program through<br/>Windows Firewall</li> </ul> | Windows Firewall<br>Windows Firewall can help prevent hackers or malicious software from gaining access to your<br>computer through the Internet or network.<br>How does a firewall help protect my computer<br>Windows Firewall is helping to protect your computer |                 |  |
|                                                                                                    | Windows Firewall is on.                                                                                                    | Change settings |  |
|                                                                                                    | Inbound connections that do not have an exception are l                                                                                                    | plocked.        |  |
|                                                                                                    | Display a notification when a program is blocked:                                                                                                    | Yes             |  |
|                                                                                                    | Network location:                                                                                                    | Public network  |  |
|                                                                                                    | What are network locations?                                                                                                    |                 |  |
| See also                                                                                                    |                                                                                                    |                 |  |
| Security Center                                                                                               |                                                                                                    |                 |  |
| Network Center                                                                                                |                                                                                                    |                 |  |
|                                                                                                    |                                                                                                    |                 |  |

سپس روی گزینه Turn Windows Firewall on or off در منوی سمت چپ کلیک کنید.

| Windo            | ws Firewall Settings 📃                                                                                                    |
|------------------|----------------------------------------------------------------------------------------------------|
| General          | Exceptions Advanced                                                                                                    |
| Ø                | Windows Firewall is helping to protect your computer                                                                                                    |
| Windov<br>access | vs Firewall can help prevent hackers or malicious software from gaining<br>to your computer through the Internet or a network.                                        |
| 1                | On (recommended)                                                                                                    |
| 9                | This setting blocks all outside sources from connecting to this<br>computer, except for those unblocked on the Exceptions tab.                                        |
|                  | Block all incoming connections                                                                                                    |
|                  | Select this option when you connect to less secure networks. All<br>exceptions will be ignored and you will not be notified when<br>Windows Firewall blocks programs. |
| 8                | [Off (not recommended)]                                                                                                    |
|                  | Avoid using this setting. Turning off Windows Firewall will make this<br>computer more vulnerable to hackers or malicious software.                                   |
| <u>Tell me</u>   | more about these settings                                                                                                    |
|                  | OK Cancel Apply                                                                                                    |

برای بکارانداختن Firewall گزینه On و برای از کارانداختن آن، Off را انتخاب کنید.

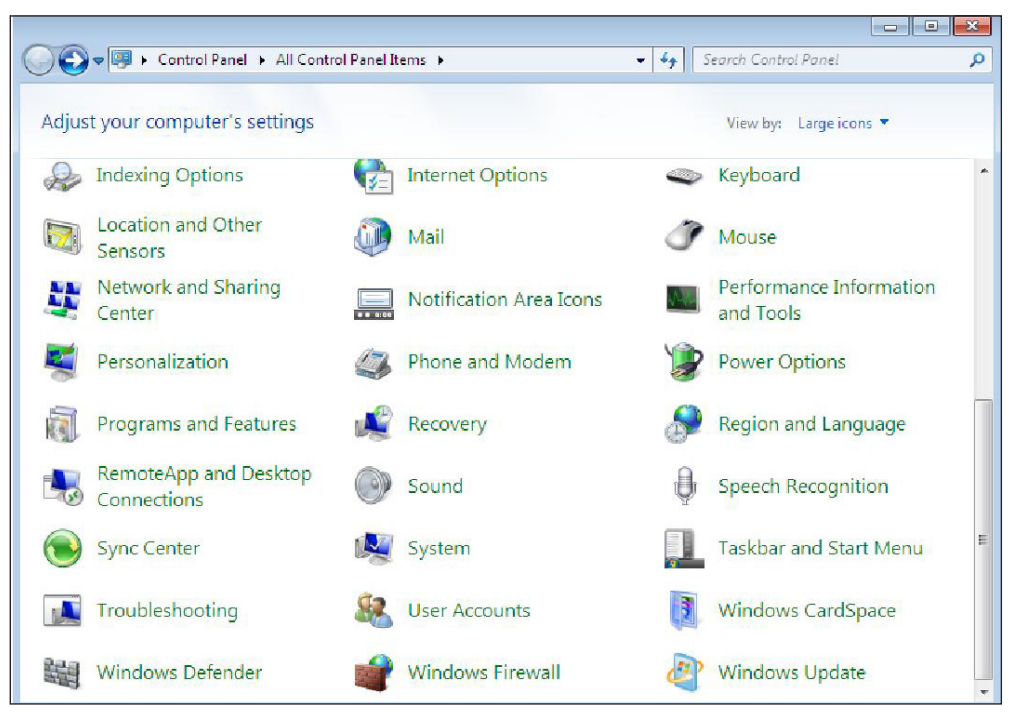

#### سیستم عامل ویندوز Seven 7

برای از کار انداختن یا بکار انداختن Firewall در ویندوز ۷، از این مسیر، بخش تنظیم آنرا فراخوانی کنید: Start Menu > Contorl Panel > Windows Firewall

|   |                                                     |                                                                                         |                |                                                        |                         | ×    |
|---|-----------------------------------------------------|-----------------------------------------------------------------------------------------|----------------|--------------------------------------------------------|-------------------------|------|
| C | 🔍 🗢 🖆 🕨 Control Panel 🔸                             | All Control Panel Items 	 Windows Firewall                                              | <b>+</b> 4₁    | Search Control Panel                                   |                         | P    |
|   | Control Panel Home                                  | Help protect your computer with                                                         | Windows I      | Firewall                                               | (                       | • () |
|   | Allow a program or feature through Windows Firewall | Windows Firewall can help prevent hackers<br>computer through the Internet or a network | or malicious s | oftware from gaining acces                             | s to y <mark>our</mark> |      |
| 8 | Change notification settings                        | How does a firewall help protect my comp                                                | iter?          |                                                        |                         |      |
| ۲ | Turn Windows Firewall on or off                     | What are network locations?                                                             |                |                                                        |                         |      |
| 0 | Restore defaults                                    | Update your Firewall settings                                                           |                |                                                        |                         |      |
|   | Advanced settings                                   | Windows Firewall is not using the                                                       |                | 😗 Use recommend                                        | ed settings             |      |
|   | Troubleshoot my network                             | recommended settings to protect yo<br>computer.<br>What are the recommended settings    | ur i           |                                                        |                         | E    |
|   |                                                     | 😵 Home or work (private) r                                                              | networks       | Not Co                                                 | onnected 🕑              |      |
|   |                                                     | Public networks                                                                         |                | Cc                                                     | onnected 🙆              |      |
|   |                                                     | Networks in public places such as airports                                              | or coffee shop | 5                                                      |                         |      |
|   |                                                     | Windows Firewall state:                                                                 | Off            |                                                        |                         |      |
|   | See also<br>Action Center                           | Incoming connections:                                                                   | Block a on the | ll connections to programs<br>list of allowed programs | that are not            |      |
|   | Network and Sharing Center                          | Active public networks:                                                                 | None           |                                                        |                         |      |
|   |                                                     | Notification state:                                                                     | Notify         | me when Windows Firewall                               | blocks a new            | -    |

از منوی سمت چپ گزینه Turn Windows Firewall on or off را برگزینید.

| 🔾 🗢 🖉 « Windo                                                                                                    | ws Firewall 🕨 Customize Settings                                                                                                    | <b>- - 4</b> <sub>3</sub>      | ,   | Search Control Panel | Q |
|----------------------------------------------------------------------------------------------------|----------------------------------------------------------------------------------------------------|--------------------------------|-----|----------------------|---|
| Custor<br>You can<br>What are<br>Home o<br>I<br>I<br>I<br>I<br>I<br>I<br>I<br>I<br>I<br>I<br>I<br>I<br>I<br>I<br>I<br>I<br>I<br>I<br>I | nize settings for each type of network<br>modify the firewall settings for each type of network location the<br>network locations?<br>work (private) network location settings<br>Turn on Windows Firewall<br>Block all incoming connections, including those in the<br>Notify me when Windows Firewall blocks a new progra<br>Turn off Windows Firewall (not recommended)<br>etwork location settings<br>Turn on Windows Firewall<br>Block all incoming connections, including those in the | hat you u<br>list of allo<br>m | owe | d programs           | - |
| ۵                                                                                                    | <ul> <li>Notify me when Windows Firewall blocks a new progra</li> <li>Turn off Windows Firewall (not recommended)</li> </ul>                                                                                                    | m                              |     |                      |   |
|                                                                                                    |                                                                                                    |                                |     | OK Cancel            |   |

برای بکارانداختن Firewall گزینه On و برای از کارانداختن آن، Off را انتخاب کنید.

| Open window                                  |    |
|----------------------------------------------|----|
| Computer scan                                |    |
| Update                                       |    |
| Advanced setup                               |    |
| Disable antivirus and antispyware protection |    |
| Log files                                    |    |
| Quarantine                                   |    |
| About                                        |    |
| EN 🍤 🖉 🖉 💆                                   | 9, |

از کار انداختن ضد ویروسها

- روش از کار انداختن ضد ویروس Nod32

روش نخست: مانند شکل، روی نشانک Nod32 در پایین Desktop کلیک راست کرده،

سپس روی گزینه Disable antivirus and antispyware protection کلیک کنید.

| Antivirus and antispyware            |                                                 |
|--------------------------------------|-------------------------------------------------|
| Are you sure you want to temporarily | / disable Antivirus and antispyware protection? |
| Ves Ves                              | No                                              |

پس از آن، مانند شکل، روی گزینه Yes کلیک کنید تا ضد ویروس از کار بیافتد.

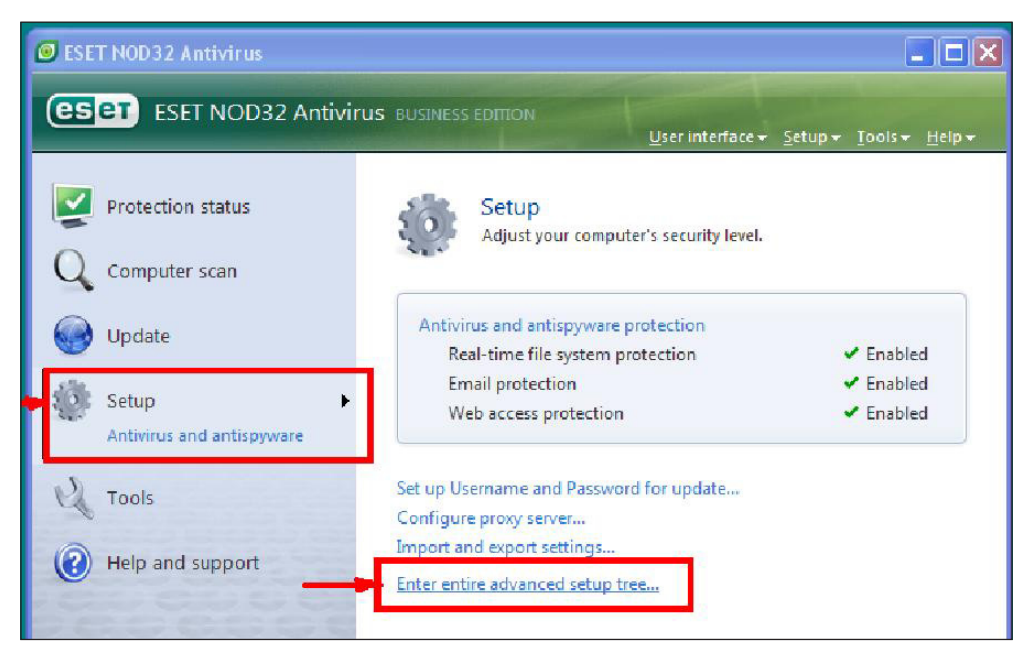

روش دوم: همانند شکل، پس از دوبار کلیک روی نشانک (lcon) ضد ویروس، پنجره تنظیمها دیده خواهد شد. سپس روی گزینه Setup کلیک کرده، در فرم باز شده روی پیوند Enter entire advanced setup tree کلیک کنید.

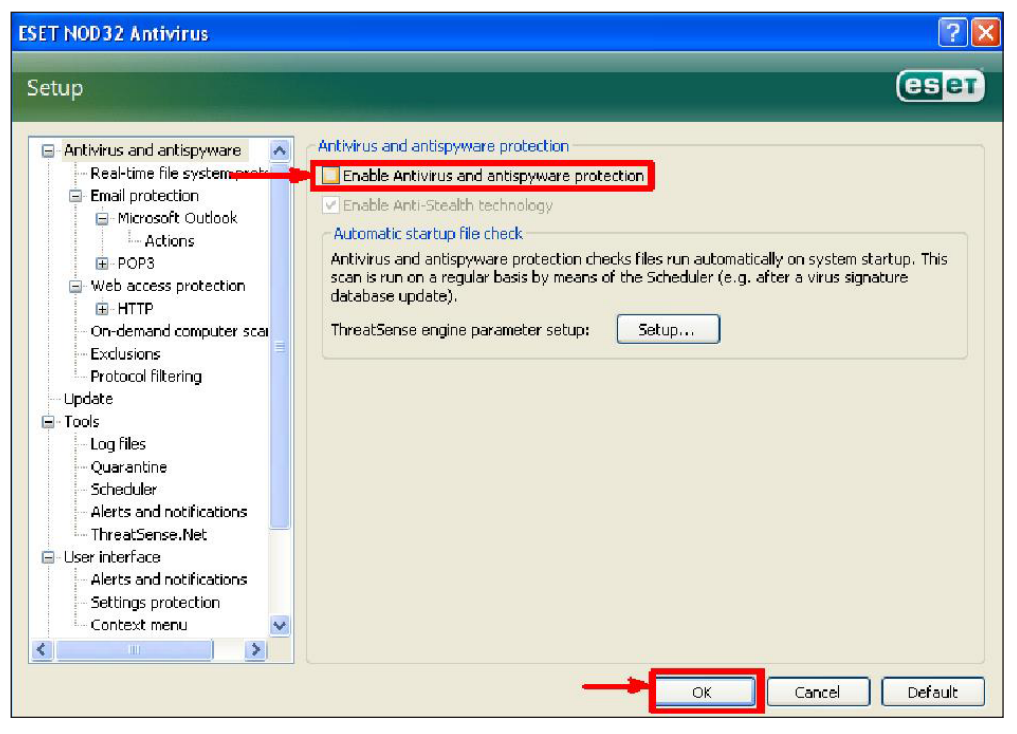

سپس علامت گزینه Enable Antivirus and Antispyware Protection را برداشته و

پس از آن روی گزینه Ok کلیک کنید.

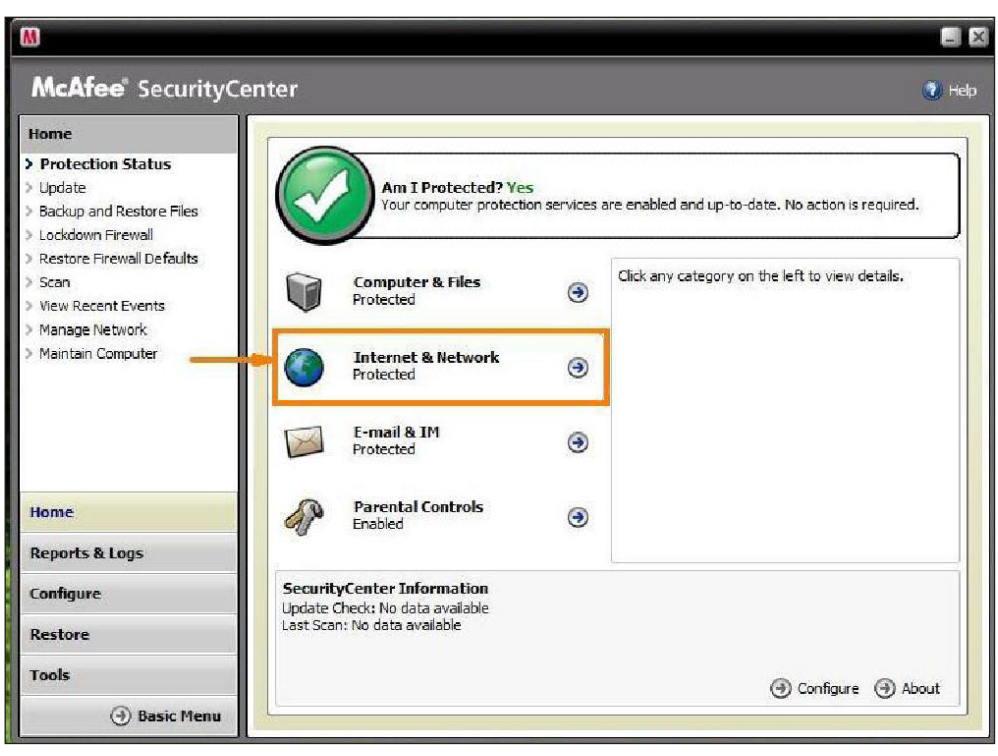

- روش از کار انداختن ضد ویروس McAfee

نخست روی نشانک McAfee دوبار کلیک کرده تا پنجره اصلی آن باز شود، سپس

روی بخش Network & Internet کلیک کنید.

| Home                                                                         | 1                   |                                                |                  |                                                                                                 |
|------------------------------------------------------------------------------|---------------------|------------------------------------------------|------------------|-------------------------------------------------------------------------------------------------|
| Protection Status<br>Update<br>Backup and Restore Files<br>Lockdown Firewall |                     | Am I Protected? Yes<br>Your computer protected | i<br>on services | are enabled and up-to-date. No action is required.                                              |
| Restore Firewall Defaults<br>Scan<br>View Recent Events<br>Manage Network    |                     | Computer & Files<br>Protected                  | ۲                | These services are protecting your Internet and<br>network connection:<br>• Firewall Protection |
| Maintain Computer                                                            |                     | Internet & Network<br>Protected                |                  | Identity Protection     Safe Surfing                                                            |
|                                                                              |                     | E-mail & IM<br>Protected                       | ۲                |                                                                                                 |
| Home                                                                         | AP .                | Parental Controls<br>Enabled                   | •                | To change your options, dick <b>Configure</b> below.                                            |
| Reports & Logs                                                               |                     |                                                |                  | O comigare                                                                                      |
| Configure                                                                    | Securit<br>Update ( | yCenter Information                            |                  |                                                                                                 |
| Restore                                                                      | Last Sca            | n: No data available                           |                  |                                                                                                 |
| Tools                                                                        |                     |                                                |                  | Carlina O Mart                                                                                  |

سپس جلوی گزینه Internet & Network، روی گزینه Configure کلیک کنید.

| mentee Securitye                                                                     |                                                                                                    | <b>W</b> |
|--------------------------------------------------------------------------------------|----------------------------------------------------------------------------------------------------|----------|
| Home > Protection Status                                                             | Internet & Network Configuration                                                                                                    |          |
| <ul> <li>Update</li> <li>Backup and Restore Files</li> <li>Insiduce Files</li> </ul> | Firewall protection is disabled                                                                                                    | 8        |
| > Restore Firewall Defaults<br>> Scan<br>> View Recent Events                        | C On<br>Your computer is not protected against intrusion and unwanted<br>Internet connections.<br>A firewall protects your computer from intrusion and unwanted<br>network traffic and helps you manage inbound and outbound |          |
| > Manage Network<br>> Maintain Computer                                              | Internet connections. Advan                                                                                                    | ced      |
|                                                                                      | Personal information protection is disabled                                                                                                    | ۲        |
|                                                                                      | C On Personal information can be transmitted over the Internet. C Off Personal information protection blocks the transmission of sensitive                                                                                   |          |
| Home                                                                                 | and confidential information over the Internet.                                                                                                    |          |
| Reports & Logs                                                                       | Advar                                                                                                    | iced     |
| Configure                                                                            | Password Vault                                                                                                    | 8        |
| Restore                                                                              | The Password Vault is a secure area where you can store and protect your personal<br>passwords. No other users can access them.                                                                                              |          |
| Tools                                                                                | Advar                                                                                                    | iced     |
| () Basic Menu                                                                        |                                                                                                    |          |

پس از آن در بخش Firewall Protection گزینههای On را به Off تغییر دهید.

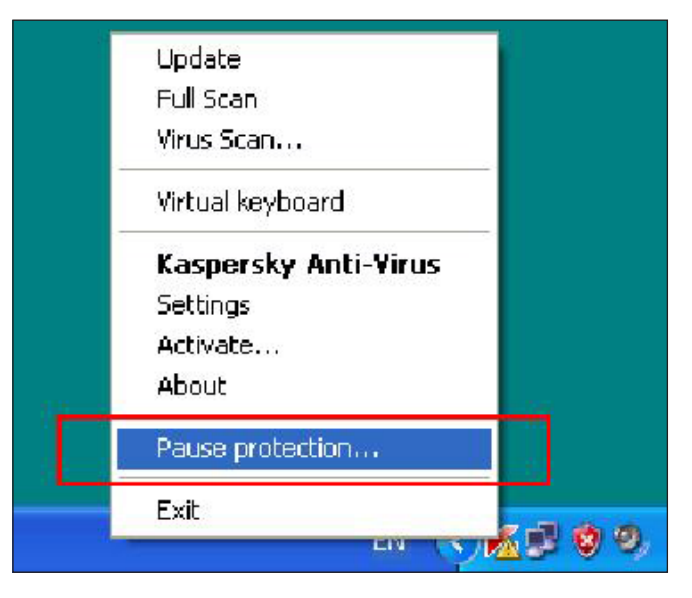

۔ روش از کار انداختن ضد ویروس Kaspersky روش اول: نخست روی نشانک Kaspersky در پایین Desktop کلیک راست کردہ و سپس گزینه Pause Protection را انتخاب کنید.

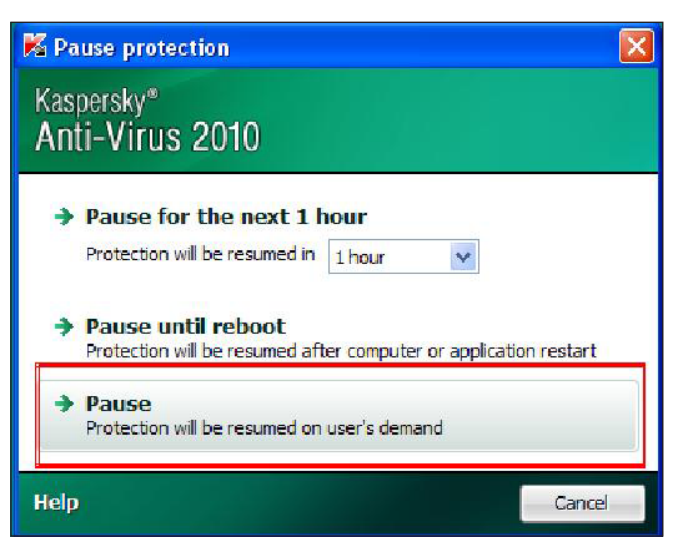

در پنجره باز شده، روی کزینه Pause کلیک کنید تا ضد ویروس از کار بیافتد.

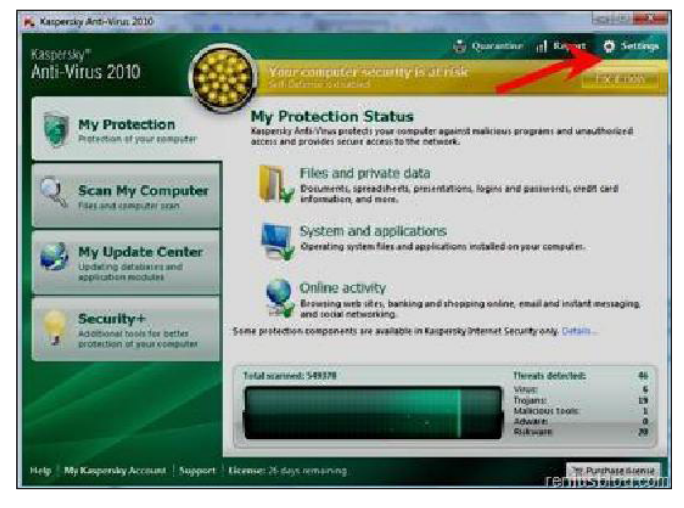

روش دوم: در این روش روی نشانک Kaspersky دوبار کلیک کنید تا پنجره اصلی آن باز شود، اکنون در بالای پنجره روی Settings کلیک کنید.

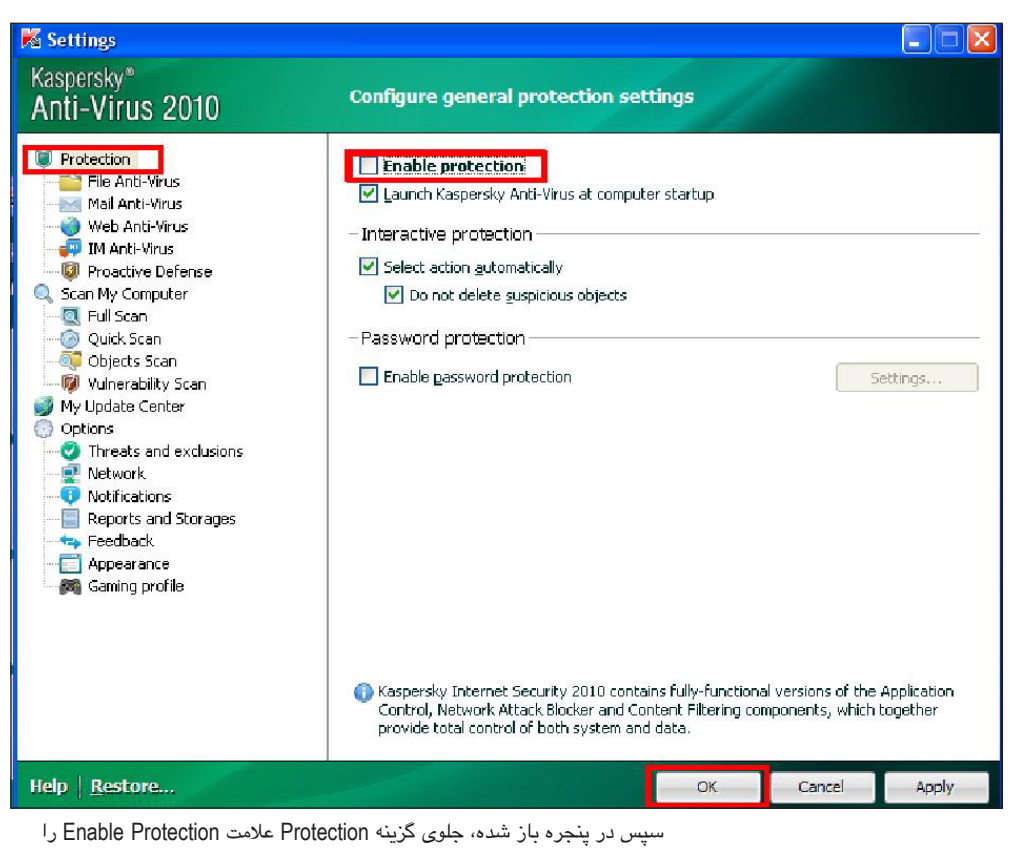

برداشته و روی کلید Ok کلیک کنید.

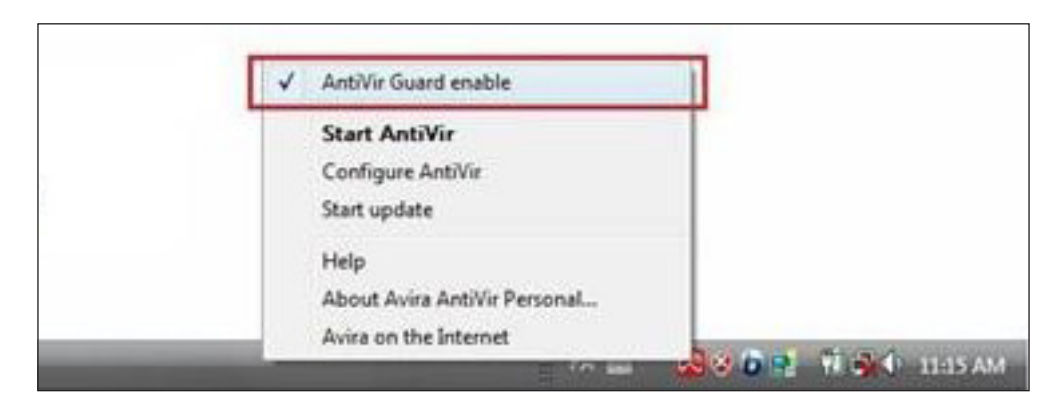

- روش از کار انداختن ضد ویروس Avira

روش اول: نخست روی نشانک Avira در پایین Desktop کلیک راست کرده، سپس علامت گزینه AntiVir Guard enable را برمیداریم.

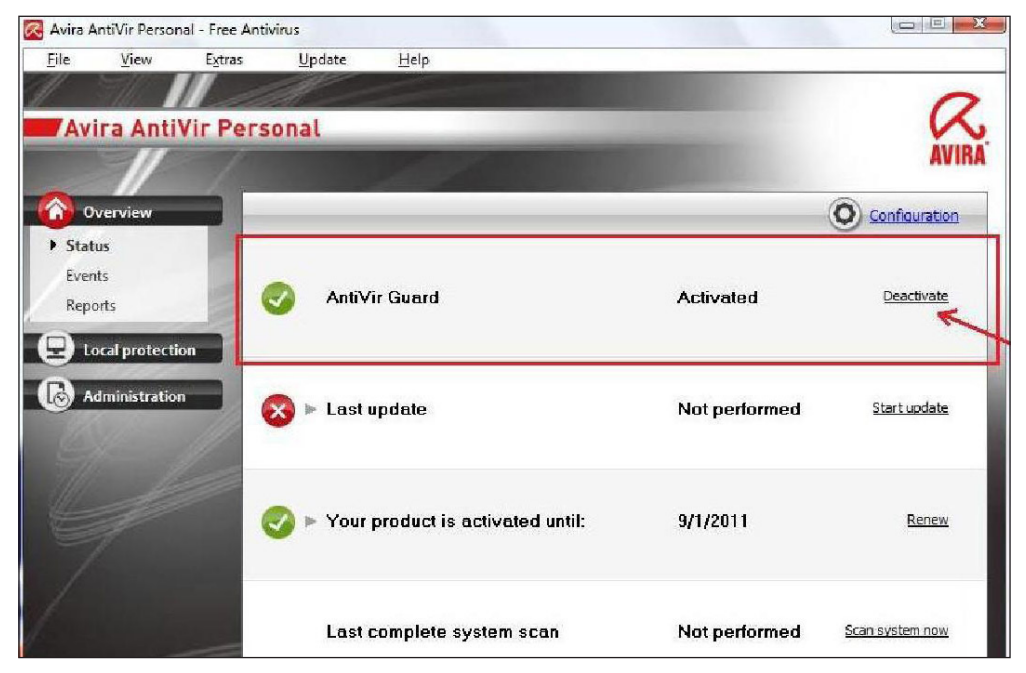

روش دوم: روی نشانک Avira در بخش پایین Desktop دوبار کلیک کرده، پس از باز شدن پنجره اصلی Avira روی پیوند Overview کلیک کنید. سپس گزینه Status را انتخاب کنید و پس از آن، جلوی عنوان Status، بایستی روی گزینه Deactive در بخش AntiVir Guard کلیک کنید.

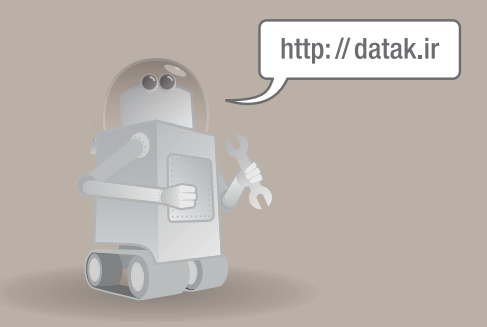

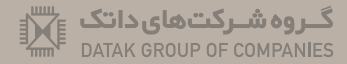

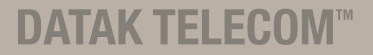